How to download the Canteen App to your desktop

From your Cell Phone:

- 1. Download the Canteen "Connect & Pay" app.
- 2. Sign-up and Register/Create your account (if you have not already done so.)
- 3. Select Password and PIN.
- 4. Log into your account from your phone to verify that is functioning correctly.

From your Desktop:

- 1. Go to your Desktop browser (Google Chrome) and type in "connectandpay.com"
- 2. Sign into your account.

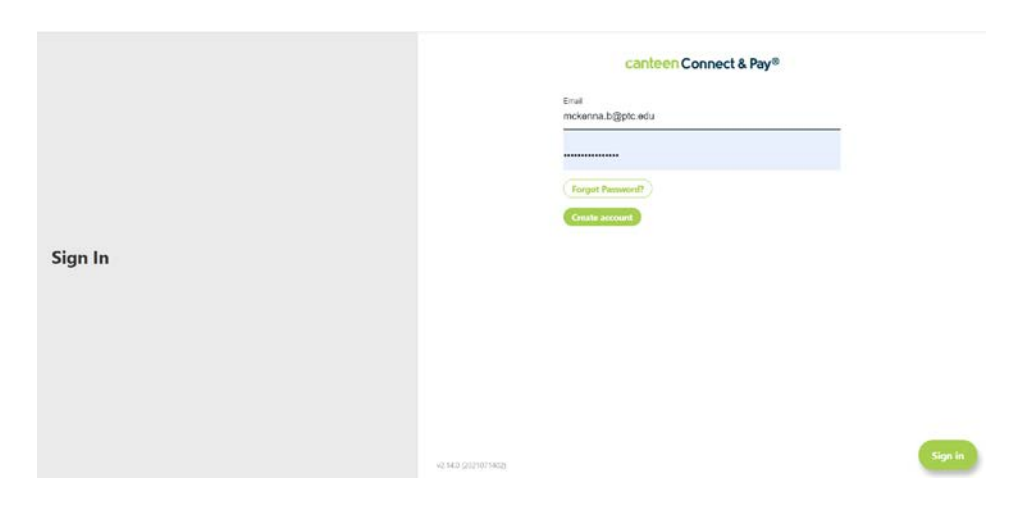

3. Click on the download icon to the right of the "key icon."

| ← → C O e connectandpay.com           | t Looin 🙃 Goode 💼 Procurament Services 🤗 ( | ⇔(3)★                  | 🛃 🚱 🖈 🥌 i               |
|---------------------------------------|--------------------------------------------|------------------------|-------------------------|
| Home Locations Notifications Settings |                                            | aer.                   | Your Balance<br>\$16.69 |
|                                       | Latest Transactions                        |                        |                         |
|                                       | Purchase<br>Vesterday                      | \$7.81<br>\$36.69      |                         |
|                                       | Funding<br>Vesterday                       | \$20.00 ><br>\$24.50 > |                         |
| Home                                  | Purchase<br>Vesterday                      | \$6.96 ><br>\$4.50 >   |                         |
|                                       | Purchase<br>Monday                         | \$8.54<br>\$11.45      |                         |
|                                       | Funding<br>Monday                          | \$20.00 >              |                         |
|                                       | View more tra                              | insections             |                         |

4. Click on "Install"

| <ul> <li>← → ○ ○ △ a consectandogroom</li> <li>⇒ Area ⊙ larver3 ☐ Arean Sonie ▼ Premort learvait.</li> <li>SCLass of Law ∑ BOX Note:-Law ⊘ instruction</li> <li>Home Locations Notefactions Settings</li> </ul> | G Gocgle 🎊 Procurement Service                           | Install app?<br>Correct & Pay<br>www.covectarepay.com | × columento   □ Heav<br>Your Ball<br>\$16. | sting list<br>lance<br>.69 |
|----------------------------------------------------------------------------------------------------|----------------------------------------------------------|-------------------------------------------------------|--------------------------------------------|----------------------------|
|                                                                                                    | Tainst Transactions<br>Purchase<br>Yestenday<br>Functing | 1000 C                                                |                                            |                            |
| Home                                                                                                    | Purchase<br>Vesterday<br>Purchase                        | \$2450<br>\$6.96<br>\$450<br>\$8.54                   | >                                          |                            |
|                                                                                                    | Monday<br>Funding<br>Monday                              | \$11.46<br>\$20.00<br>\$20.00                         | >                                          |                            |

This will install an icon on your desktop.

5. From your desktop, right click on the icon and select "Pin to taskbar."

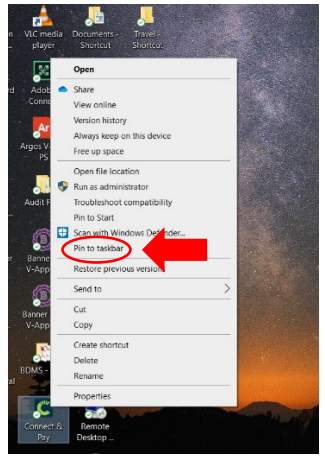

6. This will place a shortcut in the taskbar tray at the bottom of your screen.

| Canteen_logo | Perkins202 | IFB<br>5400020416 | iTunes | Division<br>Planning | Solicitiations<br>- Shortcut |  |
|--------------|------------|-------------------|--------|----------------------|------------------------------|--|
| . 0          | 6          |                   | x w    | =                    | <b>(</b>                     |  |

7. Click on the shortcut to open the app, type in your PIN.

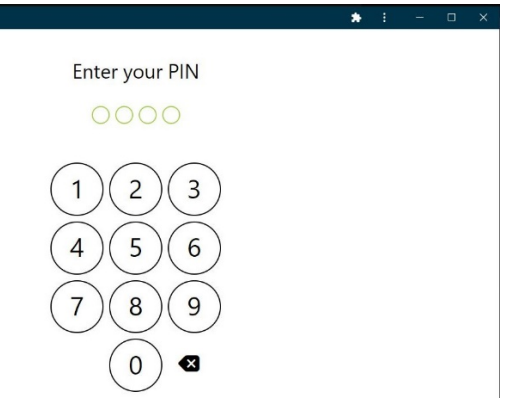